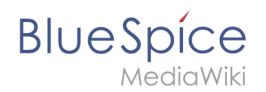

# Manual:Extension/BlueSpiceSocialTags

A quality version of this page, approved on 30 July 2020, was based off this revision.

A SocialEntity, such as a discussion topic, is automatically linked to the wiki page (article) on which it was created. Users can update these linked pages as needed.

## Linked pages

You can link a discussion topic to wiki pages at any time. To do this, simply enter the desired page names in the input field for linked pages and click *Post*.

|                                                        | IV IV                                            | More                                             |
|--------------------------------------------------------|--------------------------------------------------|--------------------------------------------------|
| Comments (0) 🔥 Recommend (0) 🗣 Linked page (1) 🖡 Watch |                                                  |                                                  |
| × Main Page × Knowledge Base                           | ×                                                |                                                  |
|                                                        |                                                  |                                                  |
| Cancel Post                                            |                                                  |                                                  |
|                                                        | Comments (0) Recommend (0) Linked page (1) Watch | Comments (0) Recommend (0) Linked page (1) Watch |

# Embedding discussions in linked pages

If you have manually linked discussion topics or other SocialEntities to a specific wiki page, you can display them directly on the linked page.

To do this, set the desired filter on the page *Special:Timeline*.

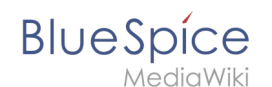

|               | Greg Rundlett über BlueSpice Created 10 mont<br>Greg Rundlett came to the following conclusion at the<br>globally - for MediaWiki Enterprise, MediaWiki hosting | Owner<br>All v<br>Type O O          |
|---------------|----------------------------------------------------------------------------------------------------|-------------------------------------|
|               | G Comments (0) ♠ Recommend (0) ♥ Linked p                                                                                                    | ×Blog     ×Microblog       Archived |
|               |                                                                                                    | Creation date to ①<br>17.07.2020    |
|               |                                                                                                    | Linked pages o                      |
|               |                                                                                                    | x *                                 |
| Filtering bas | ed on linked pages                                                                                                    |                                     |

- (1) **Type:** enter all types of social entities that you want to include in your filter.
- (2) **Linked pages**: enter the name of the linked wiki page.

### Note:

If you are not sure which social entities you want to filter by, you can first select all types and then gradually delete them from the *type* field until you see the desired filter result. To do this, click the *Add all* switch-button.

| Туре с | മ സ്ക   |
|--------|---------|
| Туре   | Add all |

You can then see the filter settings in the page URL of the browser.

| 🛛 🔒 https://de.demo.bluespice.com/wiki/Spezial:Timeline?filter | #[{"property":"type","value":["blog","microblog"],"comparison":"ct","type":"list"},{"property"                                                                                                    |
|----------------------------------------------------------------|----------------------------------------------------------------------------------------------------|
|                                                                | https://de.demo.bluespice.com/wiki/Spezial:Timeline?filter=[{"property":"type","value":<br>["blog","microblog"],"comparison":"ct","type":"list"},<br>{"property":"archived","value":false,"type":"boolean","comparison":"eq"},<br>{"property":"tags","value":[alse,"type":"boolean","comparison":"eq"},<br>{"property":"tags","value":["Flexible Knowledge<br>Base"],"comparison":"ct","type":"list"}]&sort=<br>[{"property":"timestampcreated","direction":"DESC"}] |
| Filter settings in the browser URL                             |                                                                                                    |

You include this filter in the timeline tag. You can then integrate the timeline tag on the linked page (in our example, the page *Knowledge Base*).

# BlueSpice

MediaWiki

```
<bs:timeline>
   {
       "showentitylistmenu": true,
        "preloadtitles": {
           "blog": "Vorlage:Blog"
       },
       "preloadedentities": [{
           "type": "blog"
       11,
        "headlinemessagekey": "Diskussionsbeiträge",
        "showheadline": true,
       "usemorescroll": false,
       "morelink": "Special:Timeline",
       "limit": 5,
       "sort": [ {
           "property": "timestampcreated",
           "direction": "DESC"
       }],
        "lockedfilternames": [
           "type"
       1,
       "filter": [{"property":"type","value":["blog","microblog"],"comparison":"ct","type":"list"},
  {"property":"archived", "value":false, "type":"boolean", "comparison":"eq"}, {"property":"tags", "value":
  ["Flexible Knowledge Base"],"comparison":"ct","type":"list"}]
  </bs:timeline>
Including the timeline tag on a page
```

A detailed description of how to integrate the timeline tag can be found on the help page Working with blogs.

The discussions now appear on the linked page, even though they were not created there.

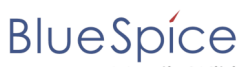

#### .... .... /DI SpiceSocialTags

| iaWiki                                                    |                                                                                             |                                                                     |                                                                    |                                                     |                                         |                                | copie              |                    |
|-----------------------------------------------------------|---------------------------------------------------------------------------------------------|---------------------------------------------------------------------|--------------------------------------------------------------------|-----------------------------------------------------|-----------------------------------------|--------------------------------|--------------------|--------------------|
| .com/wiki/Knowledg                                        | e_Base                                                                                      |                                                                     |                                                                    |                                                     |                                         |                                |                    | • 🛛                |
| Q Find                                                    |                                                                                             |                                                                     |                                                                    |                                                     |                                         |                                | (                  | •                  |
| Wikis as                                                  | Knowled                                                                                     | ge Base                                                             |                                                                    |                                                     |                                         |                                |                    |                    |
| Wikipedia and its supplement or upo<br>as the connections | sister projects are<br>late knowledge. D<br>s become richer a                               | e certainly the most<br>Different contribution<br>and more complex. | popular knowledge l<br>ns are quickly linked                       | bases. Wikis are cro<br>to each other. As tir       | eated to easily an<br>ne goes by, wikis | d collaborative<br>become more | ly dynam<br>and mo | nically<br>re valu |
| Wikis and especia<br>combined.                            | lly the wikipedia s                                                                         | oftware MediaWiki i                                                 | is designed in such                                                | a way that knowled                                  | ge can be merge                         | d and individua                | l wikis ca         | an be              |
|                                                           |                                                                                             |                                                                     |                                                                    |                                                     |                                         |                                |                    |                    |
| Example                                                   | pages                                                                                       |                                                                     |                                                                    |                                                     |                                         |                                |                    |                    |
| Example<br>• Encyclopedic                                 | pages<br>article                                                                            |                                                                     |                                                                    |                                                     |                                         |                                |                    |                    |
| Example<br>• Encyclopedic                                 | pages<br>article                                                                            |                                                                     |                                                                    |                                                     |                                         |                                |                    |                    |
| Example<br>• Encyclopedic<br>Discussion                   | pages<br>article                                                                            |                                                                     |                                                                    |                                                     |                                         |                                | •                  |                    |
| Example<br>• Encyclopedic<br>Discussion                   | pages<br>article                                                                            |                                                                     |                                                                    |                                                     |                                         |                                | •                  | • •                |
| Example<br>• Encyclopedic<br>Discussion                   | pages<br>article                                                                            |                                                                     |                                                                    |                                                     |                                         |                                | •                  | œ                  |
| Example<br>• Encyclopedic<br>Discussion                   | pages<br>article<br>w Blog<br>Greg Rundlett ül<br>Greg Rundlett came<br>lobally - for Media | ber BlueSpice Cro<br>e to the following co<br>Wiki Enterprise, Med  | eated 10 months ag<br>nclusion at the EMW<br>diaWiki hosting and s | o Richard Heigl<br>/Con in Houston:Blue<br>support. | eSpice is really the                    | e best option o                | ut there -         | ) <b>(</b>         |

Timeline tag output

# **Related** info

- Micro-Blog
- Discussions and Attachments
- Discussion topics
- Social comments
- ۲ User Profile
- Reference:BlueSpiceSocial